## 仪器负责人如何添加使用记录

(针对无电脑控制终端的大型仪器)

1、仪器负责人登录大仪平台,打开负责仪器的页面,如图,点击"使用记录",然后点击左侧"添加记录"按钮;

| 仪器列表 所有仪器的使用记录 快速成型机 所有仪器的使用评价 黑名单                                                       |  |  |  |  |  |  |  |  |  |
|------------------------------------------------------------------------------------------|--|--|--|--|--|--|--|--|--|
| <b>快速成型机 (正常)</b><br>既系人: 张春<br>电话: 13627667263<br>邮箱: beihangzhangchun@163.com          |  |  |  |  |  |  |  |  |  |
| 西南大学 » 本部教学单位 » 工程技术学院                                                                   |  |  |  |  |  |  |  |  |  |
| 2人 2人 38次 848 小时   关注者 使用者 总次数 总时长                                                       |  |  |  |  |  |  |  |  |  |
| 😿                                                                                        |  |  |  |  |  |  |  |  |  |
| 診 ↓ ● 参数 → ● 数                                                                           |  |  |  |  |  |  |  |  |  |
| 常规 送样预约 使用记录 使用评价 使用收费 维修信息 保养信息 状态记录 附件 黑名单 Gmeter 公告                                   |  |  |  |  |  |  |  |  |  |
| ● (十添加记录 ) 导出Excel                                                                       |  |  |  |  |  |  |  |  |  |
| 未锁定于已就在                                                                                  |  |  |  |  |  |  |  |  |  |
|                                                                                          |  |  |  |  |  |  |  |  |  |
| Q. 搜索     使用者     样品数     代开     使用类型     审核状态     收费理由     备注                           |  |  |  |  |  |  |  |  |  |
| 021170 ■ 张春(张春课题组) 1 使用 未产生收费无需确认 - 朱反馈<br>11:44:11 - 17:34:11 1 使用 未产生收费无需确认 - 收费 ¥0.00 |  |  |  |  |  |  |  |  |  |

2、在弹出的对话框,在【时间设定】一栏,设置计时范围,最后点击"提交"按钮。

| 添加使用 | 记录                                           | ×        |
|------|----------------------------------------------|----------|
| 使用者  |                                              |          |
| 使用者( | ● 已存在成员                                      |          |
|      | 张春 (张春课题组)                                   |          |
| (    | ○新建成员                                        |          |
|      | * 姓名                                         |          |
|      | * 电子邮箱                                       |          |
|      | * 联系电话                                       |          |
|      | * 单位名称                                       |          |
|      | 税务登记号                                        |          |
|      | 备注:此处仅可以添加临时课题组成员,如涉及计费,单                    | <u>i</u> |
|      | 位名称应与发票抬头保持一致                                |          |
| 操作信息 | <u>,</u>                                     |          |
| 使用类型 | 使用 ▼ *必填                                     |          |
| 备注   |                                              |          |
|      |                                              |          |
| 时间设定 | Ē                                            |          |
| 見始时间 | 2018/09/18 12:19:13 结束时间 🗹 2018/09/18 15:15: | 13       |
| 样品信息 | ġ.                                           |          |
| 样品数  | 1                                            |          |
|      | * 必知                                         | 直项       |
| (    | ▶─────                                       |          |
|      |                                              |          |

3、提交成功后,系统会自动生成相应的使用记录数据,如图所示。

| 常规 送样                   | 预约 使用记录 使用评价                      | 使用收 | 费  | 维修信息 | 保养信息 状态   | 记录 附 | 牛    黑名单               | Gmeter     | 公告    |             |
|-------------------------|-----------------------------------|-----|----|------|-----------|------|------------------------|------------|-------|-------------|
| □ ● 示加记录 ● 号出Excel ● 打印 |                                   |     |    |      |           |      |                        |            |       |             |
| 未続定して設定                 |                                   |     |    |      |           |      |                        |            |       |             |
|                         |                                   |     |    |      |           |      |                        | <u>1</u> 2 | 3 下一页 | 尾页>         |
| Q 捜索                    | 使用者                               | 样品数 | 代开 | 使用类型 | 审核状态      | 收费理由 | 备注                     |            |       |             |
| 021206                  | 张春 (张春课题组)<br>12:19:13 - 15:15:13 | 1   |    | 使用   | 未产生收费无需确认 |      | 未反馈<br><b>收费 ¥0.00</b> |            | 编     | <b>最</b> 反馈 |

## 【注意事项:】

1、给某用户添加使用记录时,设置的时间范围,**不能**与其他用户已存 在的其他记录所显示时间范围**出现重合**,不然添加不成功。

2、无电脑控制终端的大型仪器使用后请及时添加记录,超过3个月后 将无法添加。

3、若操作中有疑问,请于贾老师13618271571联系。